金山词霸PDF文档取词攻略 PDF转换可能丢失图片或格式, 建议阅读原文

https://www.100test.com/kao\_ti2020/645/2021\_2022\_\_E9\_87\_91\_E 5\_B1\_B1\_E8\_AF\_8D\_E9\_c98\_645862.htm 未加密的文档取词: 打开acrobat5.0里的"edit"菜单,选择"Preferences"中的 " Options " 。 取消选择 " Certified Plug-ins only " 。 然后重新 启动电脑。 把词霸目录中的xdict32.api的后缀名由api改 为CHS,然后将它copy到Program Files/Adobe/Acrobat 5.0/Reader/plug\_ins目录中。 将词霸的xdict32.CHS 拷贝 到acrobat/plug\_ins目录下面,分别命名为xdict32.chs xdict32.api,然后使用金山词霸插件管理器,选择安 装acrobat插件。在acrobat reader 里面"编辑"-》"首选项 " - 》选项,将"仅认证的插件(增效)工具"前面的勾取消 。重启词霸和acrobat。 可能是adobe设置不好。 打开编辑 首选项 一般 选项 开始 只有经过认证的插件,把 'checkbox'里的勾去掉,重启。在acrobat reader5 启动画 面里如果没有加载xdict32(工具栏无词霸图标),可能 是acrobat目录下原来的xdict32.api版本无效(右键'属性'无 版本信息),把老的xdict32.api删除,从2003的目录重新拷 贝xdict32.api到plug\_ins目录,启动acrobat reader后,工具栏有 了词霸的图标,即可取词。 编辑特别推荐:全国计算机等级 考试 (等考) 指定教材 全国计算机等级考试学习视频 全国计 算机等级考试网上辅导招生 全国计算机等级考试时间及科目 预告 百考试题教育全国计算机等级考试在线测试平台 全国计 算机等级考试资料下载 全国计算机等级考试论坛 说明:可能 是以前老版本下的xdict32的插件copy到adobe目录下,而升级

后新版本词霸的插件管理器却不能覆盖安装,结果虽然提示 安装acrobat插件成功,实际并没装上!加密的PDF文档解密 或取词: 在一些情况下, 不能词霸不能对PDF文档取词, 多 数是因为PDF文件经过了加密。 表现特征为:文章的内容选 择后不能复制到剪贴板上,通过'文件'文档安全性'可以 看到加密级别。1、对于没有口令的加密,使用以下办法: 首先'文档安全性'中的'主口令'如果显示的是'否', 表示这是没有口令的加密。可以进行以下操作:运行acrobat reader,点击'文件文档安全性',点击'更改设置'按钮, 将其对话框中的'禁止内容复制或提取,并停用可访问性' 前的勾去掉即可(这里指40位加密级别,如果是128位加密级 别操作则相反),这样词霸就可以取词了。2、对于有口令 的加密,只有借助'advanced PDF password Recovery'这个软 件了,如何使用不再此一一赘述.同样,'文档安全性'中 的'主口令'显示的应该是'是',它同样也适用于没有口 令加密的文档。注意:1、此软件对用户级密码可能还是无 效。 2、此软件是共享软件,如果没有注册,去掉保护后的 文档只能看到前面10%的内容,后面的将全是空白页。特别 提醒: 1、注意先 'Acrobat reader ' 后 ' 金山词霸 ' 的安装顺 序,安装完词霸,最好再运行一下'插件设置工具',选择 其中的'安装Acrobat插件'。2、以图片形式保存的PDF文档 ,例如:扫描制作的文件等目前暂时无法取词。 最新 的Acrobat Reader 6.0和Acrobat 6.0取词: Acrobat Reader 6.0取 词:将金山词霸的安装目录下的Xdict32.api复制到Adobe Reader 6.0的安装目录\Adobe\Acrobat 6.0\Reader\plug\_ins 文件 夹下即可。 Acrobat 6.0取词:将金山词霸的安装目录下

的Xdict32.api复制到Adobe 6.0的安装目录\Adobe\Acrobat 6.0\Acrobat\plug\_ins文件夹下即可。 100Test 下载频道开通, 各类考试题目直接下载。详细请访问 www.100test.com